**User manual** 

#### **Document information**

| Information | Content                                                                         |
|-------------|---------------------------------------------------------------------------------|
| Keywords    | PCA9420UK; PCA9420BS evaluation board                                           |
| Abstract    | This user manual provides guidelines on how to use the PCA9420 evaluation board |

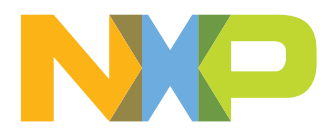

# **Revision history**

| Revision history |          |                                                 |  |  |  |
|------------------|----------|-------------------------------------------------|--|--|--|
| Rev              | Date     | Description                                     |  |  |  |
| v.1.1            | 20191016 | Updated Figure 9, Figure 10; updated Section 10 |  |  |  |
| v.1              | 20190718 | Initial version                                 |  |  |  |

#### PCA9420UK (WLCSP) and PCA9420BS (QFN) Evaluation Board 1

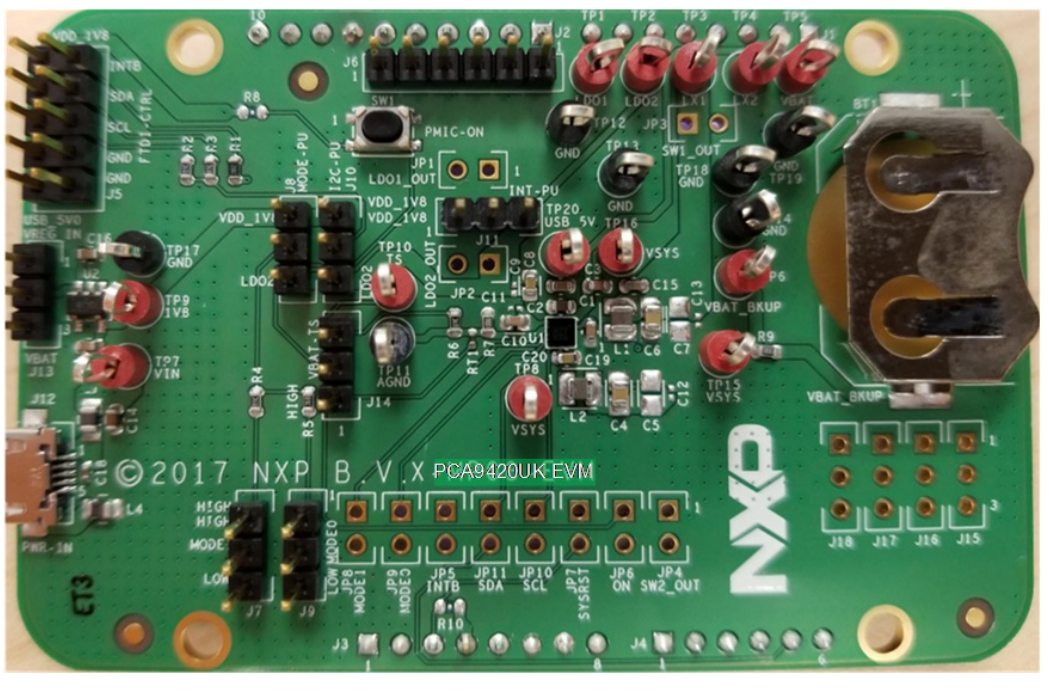

Figure 1. PCA9420UK Evaluation Board

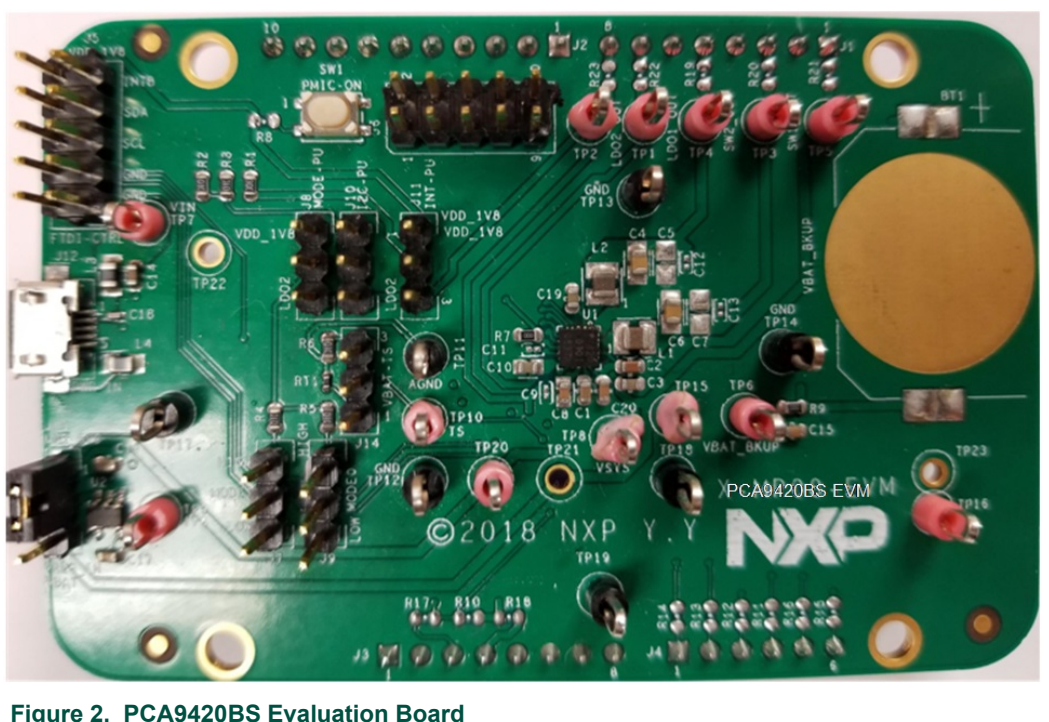

Figure 2. PCA9420BS Evaluation Board

## 2 Kit contents/packing list

The kit contents include:

- Assembled and tested PCA9420UK and PCA9420BS evaluation board in an anti-static bag
- USB to MPSSE Serial cable for I<sup>2</sup>C communication
- USB 2.0 Cable
- Spare jumpers

## 3 Required equipment

To use this kit, the equipment needed is:

- 1-cell Li-ion Battery
- 5.0V power supply or USB with enough current capability (1.5A or above for maximum performance)
- PCA9420 GUI installed on a Windows PC
- · Multimeters to measure regulator outputs
- Oscilloscope (optional)
- USB enabled computer running Windows XP, Vista, 7, 8, or 10

## 4 Device description

The PCA9420UK/PCA9420BS is a highly-integrated Power Management IC (PMIC), targeted to provide a full power management solution for low power microcontroller applications or other similar applications. The device consists of a linear battery charger capable of charging up to 315mA current. It has I<sup>2</sup>C programmable Constant Current (CC) and Constant Voltage (CV) values for flexible configuration. Various built-in protection features such as input overvoltage protection, overcurrent protection, thermal protection, etc. are also provided for safe battery charging. It also features JEITA compliant charging. The device also integrates two step-down (buck) DC/DC converters which have I<sup>2</sup>C programmable output voltage. Both buck regulators have integrated high-side and low- side switches and related control circuitry, to minimize the external component counts; a Pulse-Frequency Modulation (PFM) approach is utilized to achieve better efficiency under light load condition. Other protection features such as overcurrent protection, under-voltage lockout (UVLO), etc. are also provided. By default, the input for these regulators is powered by either VIN or VBAT, whichever is greater.

In addition, two on-chip LDO regulators are provided to power up various voltage rails in the system.

Other features such as FM+  $I^2C$  interface, chip enable, interrupt signal, etc. are also provided.

The chip is offered in 2.09mm x 2.09mm, 5 x 5 bump, 0.4mm pitch WLCSP package; and 3mm x 3mm, 24-pin QFN package.

## 5 Key features

- Linear battery charger for charging single cell li-ion battery
- 20V tolerance on VIN pin
- Programmable input OVP (5.5V or 6V)
- Programmable constant current (up to 315 mA) and pre-charge low voltage current threshold
- Programmable constant voltage regulation
- Programmable automatic recharge voltage and termination current threshold
- Built-in protection features such as input OVP, battery SCP, thermal protection
- JEITA compliant
- Battery attached detection
- Over-temperature protection
- Two step-down DC/DC converters with very low quiescent current
- Programmable output voltage
- SW1: core buck converter, 0.5V~1.5V output, 25mV/step, and a fixed 1.8V, up to 250mA
- SW2: system buck converter, 1.5V~2.1V/2.7V~3.3V output, 25mV/step, up to 500mA
- Low power mode for extra power saving
- Two LDOs
- Programmable output voltage regulation
- LDO1: always-on LDO, 1.70V~1.90V output, 25mV/step, up to 1mA
- LDO2: system LDO, 1.5V~2.1V/2.7V~3.3V output, 25mV/step, up to 250mA
- 1 MHz I<sup>2</sup>C-bus slave interface
- -40°C ~ +85°C ambient temperature range

## 6 Board description

Figure 3 and Figure 4 describe the main elements on the board.

PCA9420 evaluation board user manual

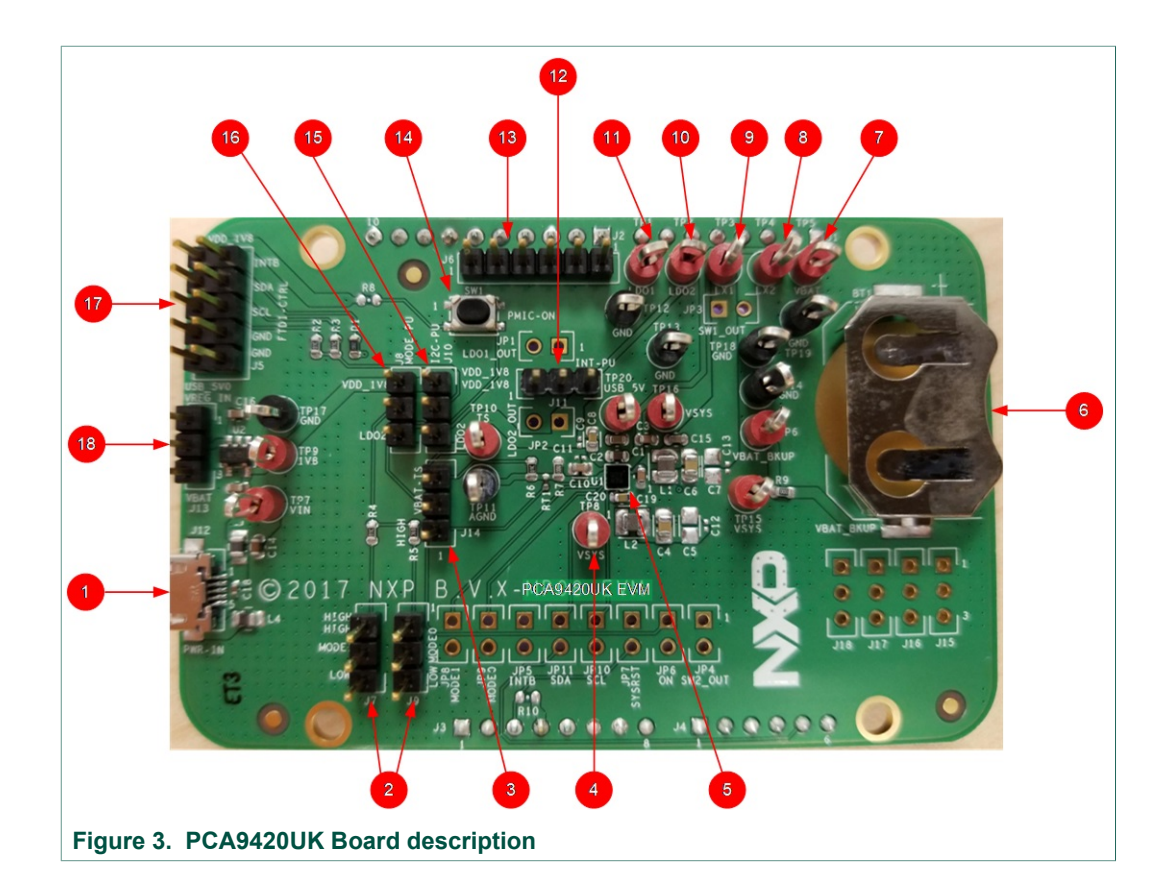

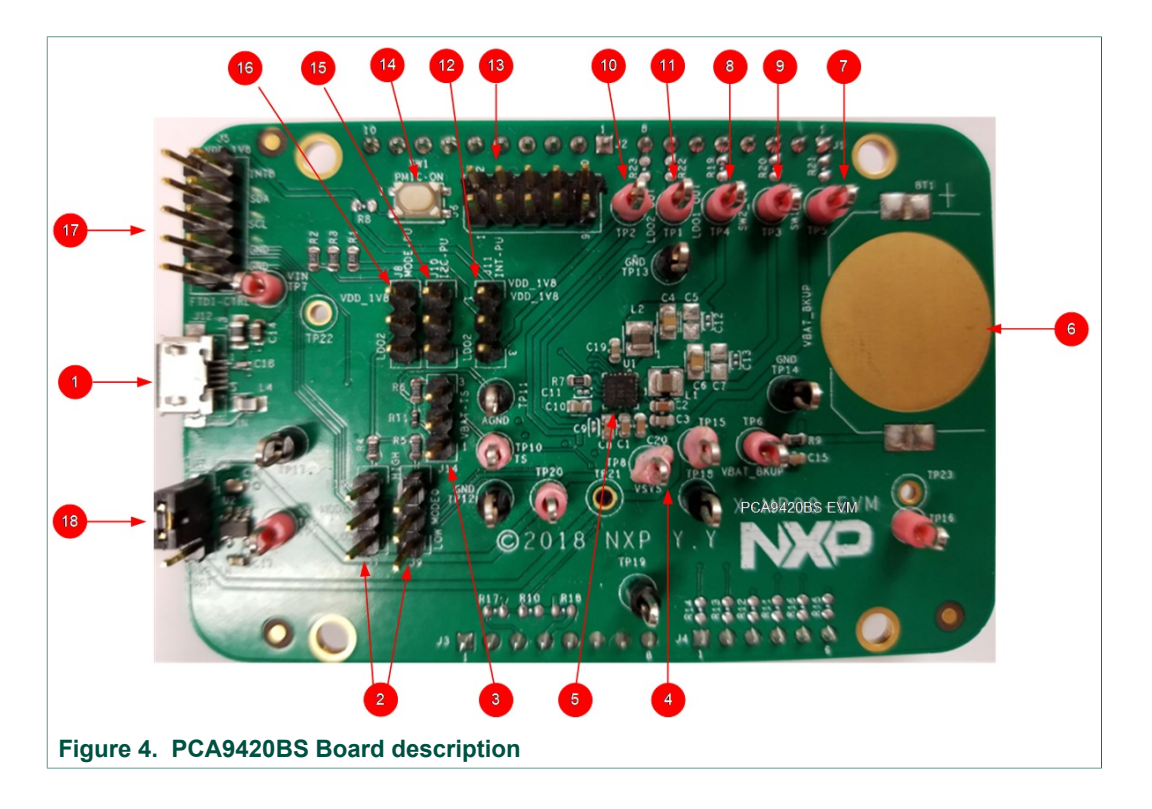

UM11216 User manual © NXP B.V. 2019. All rights reserved.

### PCA9420 evaluation board user manual

| Number | Name                        | Description                                                       |
|--------|-----------------------------|-------------------------------------------------------------------|
| 1      | USB Input                   | USB power supply for the PCA9420UK                                |
| 2      | Logic pin for<br>MODESEL1&2 | Logic high or low for MODESEL1&2 pins                             |
| 3      | VBAT-TS                     | TS selection pin for either 10k or 100k                           |
| 4      | System Node                 | Electronic load for system                                        |
| 5      | U1                          | PCA9420UK PMIC                                                    |
| 6      | VBAT_BKUP                   | Coil cell battery for back-up purpose                             |
| 7      | VBAT                        | Connect a Li-ion battery cell                                     |
| 8      | SW2_OUT                     | BUCK2 output                                                      |
| 9      | SW1_OUT                     | BUCK1 output                                                      |
| 10     | LDO2_OUT                    | LDO2 output                                                       |
| 11     | LDO1_OUT                    | LDO1 output                                                       |
| 12     | INT-PU                      | Interrupt pull-up to either LDO2 output or an external LDO output |
| 13     | PMIC-OUT                    | All regulators' output                                            |
| 14     | SW1                         | Button connected to ON pin                                        |
| 15     | I2C-PU                      | Logic voltage selection for I <sup>2</sup> C                      |
| 16     | MODE-PU                     | Logic voltage selection for MODESEL0&1 function                   |
| 17     | FTDI-CTRL                   | I <sup>2</sup> C interface                                        |
| 18     | VREG_IN                     | Input selection for an external LDO between VBAT and USB input    |

## 7 Jumper and switch definitions

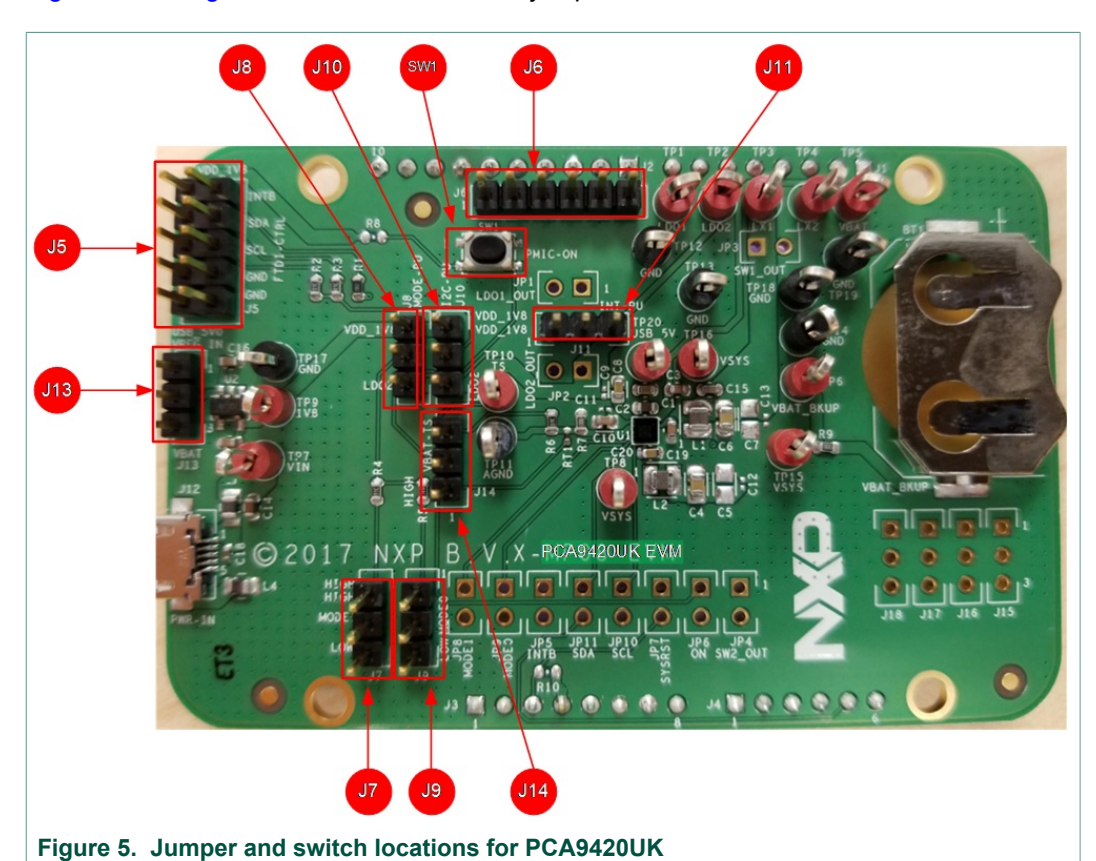

Figure 5 and Figure 6 show the location of jumpers and switch on the evaluation board.

### PCA9420 evaluation board user manual

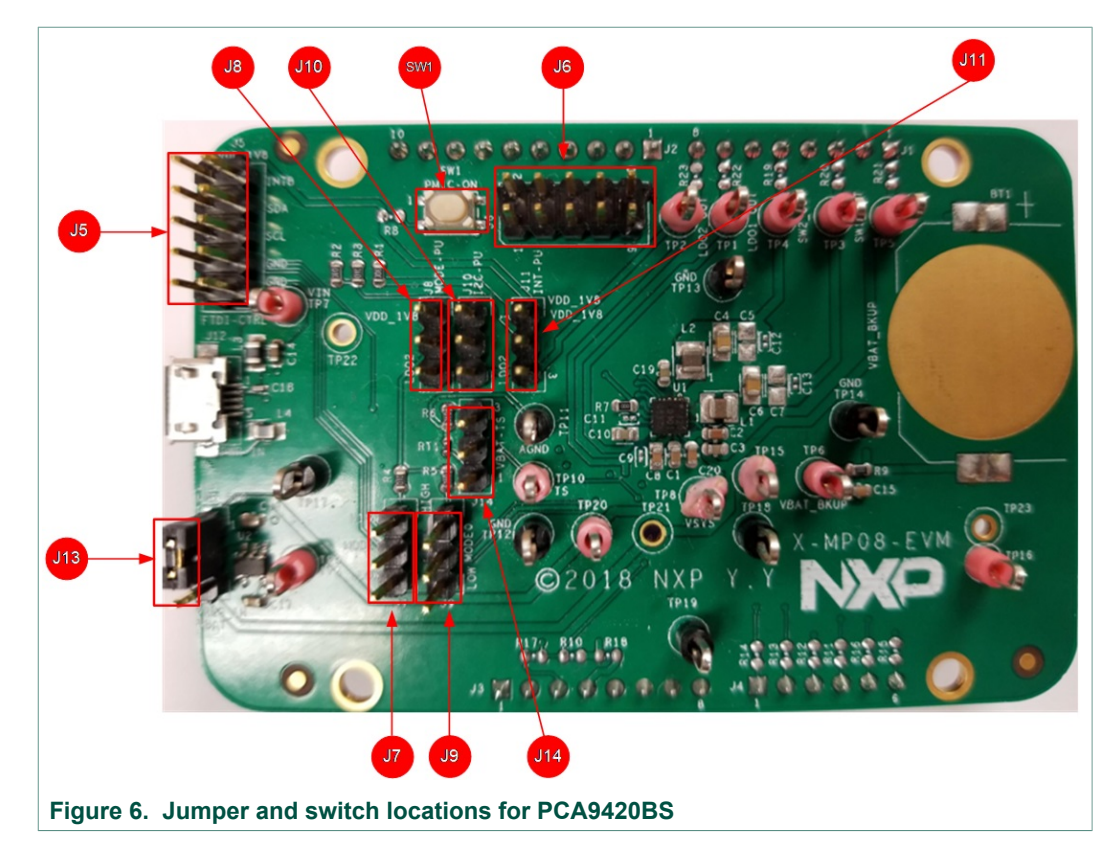

Table 2 describes the function and settings for each jumper and switch.

| Jumper/<br>Switch | Description     | Setting | Connection/Result                                                                                                   |
|-------------------|-----------------|---------|----------------------------------------------------------------------------------------------------|
| SW1               | ON              | Open    | Connect ON pin to ground when<br>pressed. Causes wake-up event of<br>PMIC                                           |
| J5                | FTDI-CTRL       |         | I <sup>2</sup> C interface connection with FTDI cable.<br>Orange color for SCL, Yellow and Green<br>color for SDA   |
|                   | Voltago monitor |         | Measure voltages for PCA9420UK<br>1: VBAT<br>2: BUCK2 output<br>3: BUCK1 output<br>4: LDO2 output<br>5: LDO1 output |
| JO                | voltage monitor |         | Measure voltages for PCA9420BS<br>1: BUCK1 output<br>3: VBAT<br>5: LDO2 output<br>7: LDO1 output<br>9: BUCK2 output |

Table 2. Jumper and switch definitions

#### PCA9420 evaluation board user manual

| Jumper/<br>Switch | Description                                                                                                    | Setting | Connection/Result             |
|-------------------|----------------------------------------------------------------------------------------------------|---------|-------------------------------|
| 17                | Logic configuration for                                                                                                    | [1-2]   | Logic high                    |
| 57                | MODESEL0                                                                                                    | [2-3]   | Logic low                     |
| 19                | Pullup configuration for                                                                                                    | [1-2]   | Pullup to external LDO output |
| 10                | DescriptionLogic configuration for<br>MODESEL0Pullup configuration for<br>MODE functionLogic configuration for<br>MODESEL1Pullup configuration for I/O<br> | [2-3]   | Pullup to LDO2 output         |
| 10                | Logic configuration for<br>MODESEL1                                                                                                    | [1-2]   | Logic high                    |
| 19                |                                                                                                    | [2-3]   | Logic low                     |
| 110               | Pullup configuration for I/O                                                                                                    | [1-2]   | Pullup to external LDO output |
| 510               | voltage                                                                                                    | [2-3]   | Pullup to LDO2 output         |
| 11.1              | Logic voltage configuration                                                                                                    | [1-2]   | Pullup to external LDO output |
| JII               | for INTB                                                                                                    | [2-3]   | Pullup to LDO2 output         |
| 112               | VDD configuration for                                                                                                    | [1-2]   | Pullup to USB input           |
| 515               | external LDO                                                                                                    | [2-3]   | Pullup to VBAT                |
| 11.4              | NTC configuration                                                                                                    | [1-2]   | Pulldown to 100k              |
| 514               |                                                                                                    | [2-3]   | Pulldown to 10k               |

## 8 Evaluation Board Connections

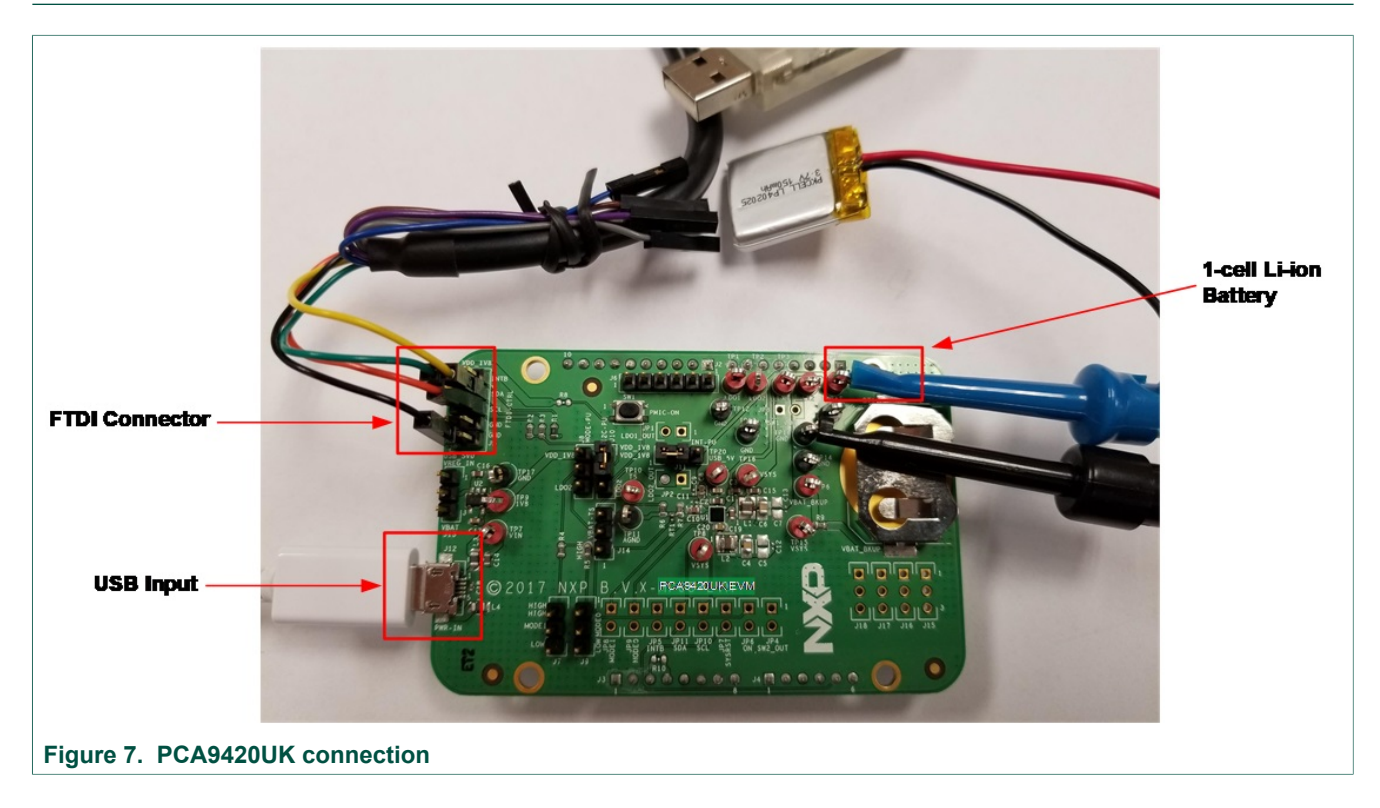

### 8.1 Connections

Connect wires on the following pins as shown in <u>Figure 7</u>, and make sure the power supply is turned off during the wiring stage:

- A Li-ion battery Connect to VBAT test point
- VIN Input Powered by USB Micro B connector.
- FTDI Connector Connect to FTDI USB to I2C cable (Yellow/Green to SDA, Orange to SCL, and Black to GND)

### 9 PCA9420 GUI Software Installation

- Unzip the provided PCA9420 Evaluation Kit GUI installation execution file, follow the step by step instruction on the screen.
- During the installation process, the FTDI interface cable driver will also be installed, please refer to the screen capture for the reference. When correctly installed, the figure shown below on the right pop up on the screen. Click "Finish" button to continue.

| PCA9420 Setup | Welcome to the PCA9420<br>installation wizard                                                                                                    |
|---------------|----------------------------------------------------------------------------------------------------|
| THE           | The PCA9420 utility controls and monitors PCA9420 boards<br>for evaluation and demonstration purposes. This program<br>will install the PCA9420 utility, its libraries and drivers.<br>Previous versions will be uninstalled first.<br>Administrator rights are required. |
|               | Next > Cancel                                                                                                    |

• Once the installation finished, the GUI will be automatically launched. Please note that since the standalone evaluation board has not been powered up, no communication channel is established between the computer (GUI) via the interface cable to the evaluation board, and it shows "Disconnected" at the bottom left of the GUI.

### **NXP Semiconductors**

# UM11216

#### PCA9420 evaluation board user manual

| Ed Salastad ( 9)   | Prod Wetter                  |                                           | Thread and and an internal .        | 250 as Development Po http://www. |
|--------------------|------------------------------|-------------------------------------------|-------------------------------------|-----------------------------------|
| Therefore ( )      | Kead witte                   |                                           | Start auto-reliesh on Interval      | is excluding to bit               |
| PCA9420UK          |                              | M Top Level Interrupt<br>Svetem Interrupt | 0 = Not Set                         |                                   |
| Revision           | 0x1                          | Charger Interrunt                         | 0 = Not Set                         |                                   |
|                    |                              | Buck Intervent                            | 0 = Nor Ser                         |                                   |
|                    |                              | IDO TREASURE                              | 0 = Not Set                         |                                   |
|                    |                              |                                           | 0 - 400 300                         |                                   |
| Sub Level Inte     | rrupt 0                      |                                           | 1                                   | ≪ Q× Q) 🕁 🤇                       |
| IDIE FIE-warning   |                              | Our input current himit                   |                                     | 0011                              |
| Thermal Shutdown   | 0 - TDIE < T_SHUTDOWN        | Gorr Fast-Charging Timer Ex               | piration 0 = Not Detected           | Otr                               |
| ASYS Pre-Warning   | 0 = ASYS > ASYS_PREWARNING   | OFF Prequal-Charging Timer                | Expiration 0 = Not Detected         | OOFF                              |
| Watchdog Timer E   | spiration 🔘 0 = Not Detected | OFF VBAT_DET_OK Changed                   | 0 = Not Detected                    | OFF                               |
| VIN_OK Changed     | 0 = Not Detected             | OFF VBAT_OK Changed                       | 0 = Not Detected                    | OFF                               |
|                    |                              | CHG_OK Changed                            | 0 = Not Detected                    | OFF                               |
| Sub Level Inte     | rrupt 2                      | 🖉 🗘 🕼 💭 📝 Top Level Control 0             |                                     |                                   |
| VOUTSW1_OK Change  | d 0 = Not Detected           | OFF VIN Input Current Limi                | 0x2 = 425mA (370mA~ 489mA)          |                                   |
| VOUTSW2_OK Change  | d 0 = Not Detected           | OFF Ship-Mode Wake-Up                     | 0 = Power-Up Upon VIN Plug-In       |                                   |
| VOUTLDO1_OK Chan   | yed 0 = Not Detected         | OFF Power-Down Sequence                   | D = Do Not Start                    |                                   |
| VOUTLDO2_OK Chan   | ged 0 = Not Detected         | OFF Charger on Watchdog Ti                | mer Expired 🗌 0 = Continue Charging |                                   |
|                    |                              | VOUT Comparator                           | ☑ 1 = Enabled                       |                                   |
| Top Level Cont     | rol 1                        | S Top Level Control 2                     |                                     | R                                 |
| ASYS Pre-Warning   | Threshold 0x2 = 3.5V         | ASYS UVLO Threshold                       | 0x3 = 2.7V                          |                                   |
| ASYS Input Source  | 0x0 = VIN/VBAT               | Charge Termination Mod                    | le 0 = Enabled                      |                                   |
| VIN OVP Threshold  | 1 0 = 5.5V                   | Thermal Shutdown Thres                    | chold 0x3 = 110°C                   |                                   |
| VIN UVLO Thresho   | 1d 0x1 = 3.1V                | TDIE Warning Threshold                    | 0x2 = 85°C                          | ,                                 |
| - Z Top Level Cont | rol 3                        | Control 4                                 |                                     |                                   |
| Setting Mode       | 0x0 = Mode A                 | V Watchdog Timer Reset                    | 0x0 = Void                          | ia                                |
| Chip Software Re:  | set 0 = Void                 |                                           |                                     |                                   |
| ON New Long Glit   | b Timer Oxl = 8s             |                                           |                                     |                                   |
| on hey bong orre-  | A ANNA                       |                                           |                                     |                                   |

## 9.1 GUI panels

When the GUI is launched, it looks for a PCA9420UK/PCA9420BS target board connected via the USB cable. If connected, the GUI panels display "Connected" on the bottom left.

Rev. 1.1 — 16 October 2019

## 10 The GUI Quick Guide

As shown in <u>Figure 10</u>, the GUI is a user-friendly tool which allows access to the on-chip registers to perform write/read commands manually or automatically (depending on GUI setting). Below is a quick guide of the key blocks that the GUI provides.

| 2) Re                           | ead all registers 1) Write        | all registers                      |        |                                                | 3) Auto Refresh                                     |                                |
|---------------------------------|-----------------------------------|------------------------------------|--------|------------------------------------------------|-----------------------------------------------------|--------------------------------|
| PCA9220 K Version 0.18          | 10.15 - NXP Evaluation Report GUI |                                    |        |                                                | _                                                   | a x                            |
| File Device Too                 | ols Settings Help                 |                                    |        |                                                |                                                     |                                |
| 2 FT2XX:17 FT0.                 | JIJJA -                           | Onnect Disconnect Commander Script |        |                                                | 7                                                   |                                |
| Top                             | Selected( 9) Read                 | Write .                            |        |                                                | Start autorrefresh on interval 🗂 250 ms 🗌 excluding | PC hits                        |
| 5) Functional Selection Charger |                                   | HE E OL                            |        | []]                                            | DIGEN AND LETEON ON THOFTARE HOLD TO CHORADE        |                                |
| Regulator                       | PCA9420UK                         |                                    |        | System Interrupt                               | 0 = Not Set                                         | 5                              |
| 4) Device Info                  | Revision 0x1                      | 7) Interrupts                      |        | Charger Interrunt                              | 0 = Not Set                                         |                                |
|                                 |                                   |                                    |        | Buck Interrunt                                 | 0 = Not Set                                         |                                |
|                                 |                                   |                                    |        | The faterant                                   | 0 = Nor Car                                         |                                |
|                                 |                                   |                                    | *      | The second second                              |                                                     | 480                            |
|                                 | TDIE Pre-Warning                  | O = TDIE < T WARNING               | OFF    | M Sub Level Interrupt 1<br>Input Current Limit | 0 = Not Detected                                    | OFF                            |
|                                 | Thermal Shutdown                  | 0 = TDIE < T SHUTDOWN              | OFF    | Fast-Charging Timer Expiration                 | 0 = Not Detected                                    | OFF                            |
|                                 | ASYS Pre-Serving                  | 0 = ASYS > ASYS PREMARNING         | OTT    | Premial-Charging Timer Expiration              | 0 = Not Detected                                    | OTT                            |
|                                 | Natchdog Timer Evolution          |                                    | OTT    | VENT DET OF Changed                            | 0 = Not Detected                                    |                                |
|                                 | VIN OF Changed                    |                                    | OFF    | VBAT OF Changed                                | 0 = Nor Detected                                    |                                |
|                                 | vin_on changed                    |                                    | 10     | CHI OF Changed                                 | 0 = Nor Detected                                    |                                |
|                                 |                                   | 8) Clear Interrupt                 | * 5 4  |                                                |                                                     | 20                             |
|                                 | VOUTSW1 OK Changed                | 0 = Not Detected                   | OFF    | VIN Input Current Limit                        | 0x2 = 425mA (370mA~ 485mA)                          | <b>U</b>                       |
|                                 | VOUTSN2 OF Changed                | 0 = Not Detected                   | OFF    | Shin-Mode Wake-Un                              | 0 = Power-Op Upon VIN Plug-In                       |                                |
|                                 | Voll21001 OF Changed              | 0 = Nor Derected                   | OFF    | Bouev-Dours Semience                           | 0 = Do Not Start                                    |                                |
|                                 | VOUTLOOI_OK Changed               |                                    | OFF    | Charges on Matchdon Times Punited              |                                                     |                                |
|                                 | rooraboa_on changed               |                                    | 0      | charger on matchady riser expired (            |                                                     |                                |
|                                 |                                   |                                    |        | voor comparator                                | 2 I = Enabled                                       |                                |
|                                 | My rop sever Control 1            | 0x2 = 3.5V                         | - LU C | M TOP Level Control 2                          | 0x3 = 2.7V                                          | SetRead Setting                |
|                                 | ASYS TREAT Source                 | Ox0 = VIN/VRAT                     |        | Charge Termination Mode                        | 0 = Enabled                                         |                                |
|                                 | VIN OVE Threshold                 | □ 0 = 5.5V                         |        | Thermal Shutdown Threshold                     | 0x3 = 110*C                                         |                                |
|                                 | VIN UVIO Threshold                | 0v1 = 3.1V                         |        | This Marning Threshold                         | 0x2 = 85°C                                          |                                |
|                                 |                                   |                                    |        | The second procession                          |                                                     |                                |
|                                 | Setting Mode                      | 0x0 = Mode A                       | a 0    | M Top Level Control 4<br>Watchdog Timer Reset  | 0x0 = Void                                          | <b>ba</b>                      |
|                                 | Chin Software Reset               | a = Void                           |        |                                                |                                                     |                                |
|                                 | (N Fay Long Glitch Timer          | 0v1 = 8a                           | ~      |                                                |                                                     |                                |
|                                 | on my bony offen filler           |                                    |        |                                                |                                                     |                                |
| Ready                           | •                                 |                                    |        |                                                | Connec                                              | etted 💓 🔶 9) Connection Status |
|                                 |                                   |                                    |        |                                                |                                                     |                                |
|                                 |                                   |                                    |        |                                                |                                                     |                                |

#### Figure 10. GUI summary

- 1. Write All Registers: Click the write button on the GUI to perform a "write" command to all the designated registers on PCA9420UK/PCA9420BS based on the current GUI setting. It is recommended to disable auto refresh before clicking the write all command, since some of settings might be updated by the auto refresh if turned on.
- 2. **Read All Registers:** Click the read button on the GUI to perform a "read" command and update all the register values reflected on the GUI
- 3. **Auto Refresh:** Sets the auto refresh timer for the Interrupts and Status registers. By choosing different options from the drop-down menu, the GUI performs the backend automatic read and refresh functions accordingly.
  - 1/second Read all registers 1 time per second (1Hz)
  - 2/second Read all registers 2 times per second (2Hz)
  - 4/second Read all registers 4 times per second (4Hz)
  - Disabled Disable the auto read
- 4. **Device information**: It shows the device ID, device revision and its slave address information. Note that the GUI selects the slave address configured on the evaluation automatically.
- Function Selection Tab: All function related registers are grouped into eight different tabs including "Top level control", "Interrupts", "Charging Control", "Charging Status" and "Group A-D setting". Click the tab to access the related registers.
- 6. Set/Read Setting: Set/Read the registers on the selected function tab.
- Interrupts: Related to register 0x01 (TOP\_INT), 0x02 (SUB\_INT0), 0x04 (SUB\_INT1) and 0x06 (SUB\_INT2). When related events happen, the unmasked interrupt bits are set and the GUI highlights the checkboxes and changes the background color to RED.
- 8. **Clear Interrupt:** Related to register 0x02 (SUB\_INT0), 0x04 (SUB\_INT1) and 0x06 (SUB\_INT2). The clear interrupt button is used to CLEAR the interrupt bits. In

#### PCA9420 evaluation board user manual

the case multiple interrupts bits are set at the same time, the button clears all set interrupts bits.

9. **Connections Status:** When valid communication between GUI and the hardware is established, it shows "**connected**", otherwise it shows "**disconnected**". The cable used is also shown at the right side of the connection status bar.

Rev. 1.1 — 16 October 2019

PCA9420 evaluation board user manual

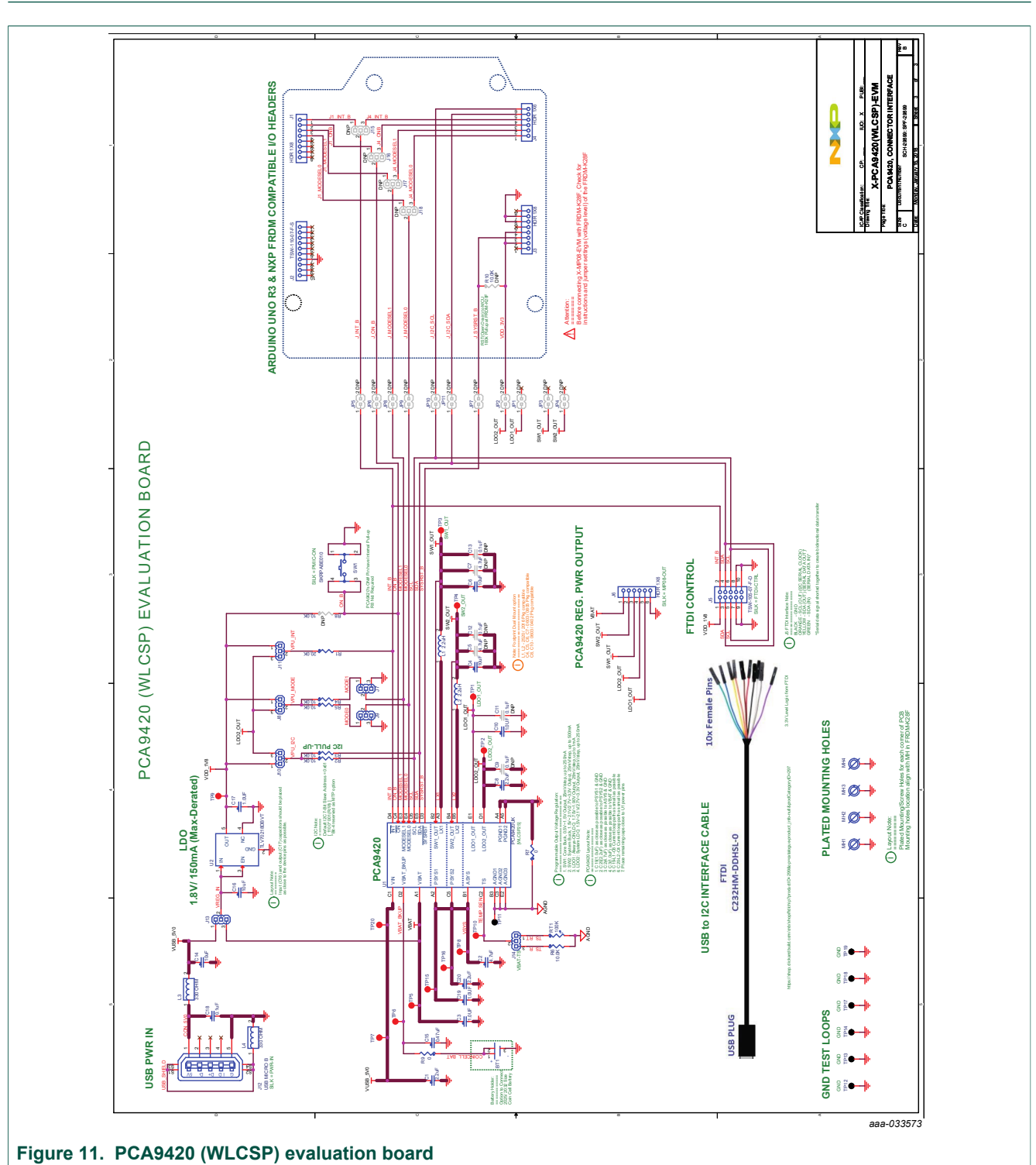

# **11 Evaluation Board Schematic**

UM11216 User manual

## PCA9420 evaluation board user manual

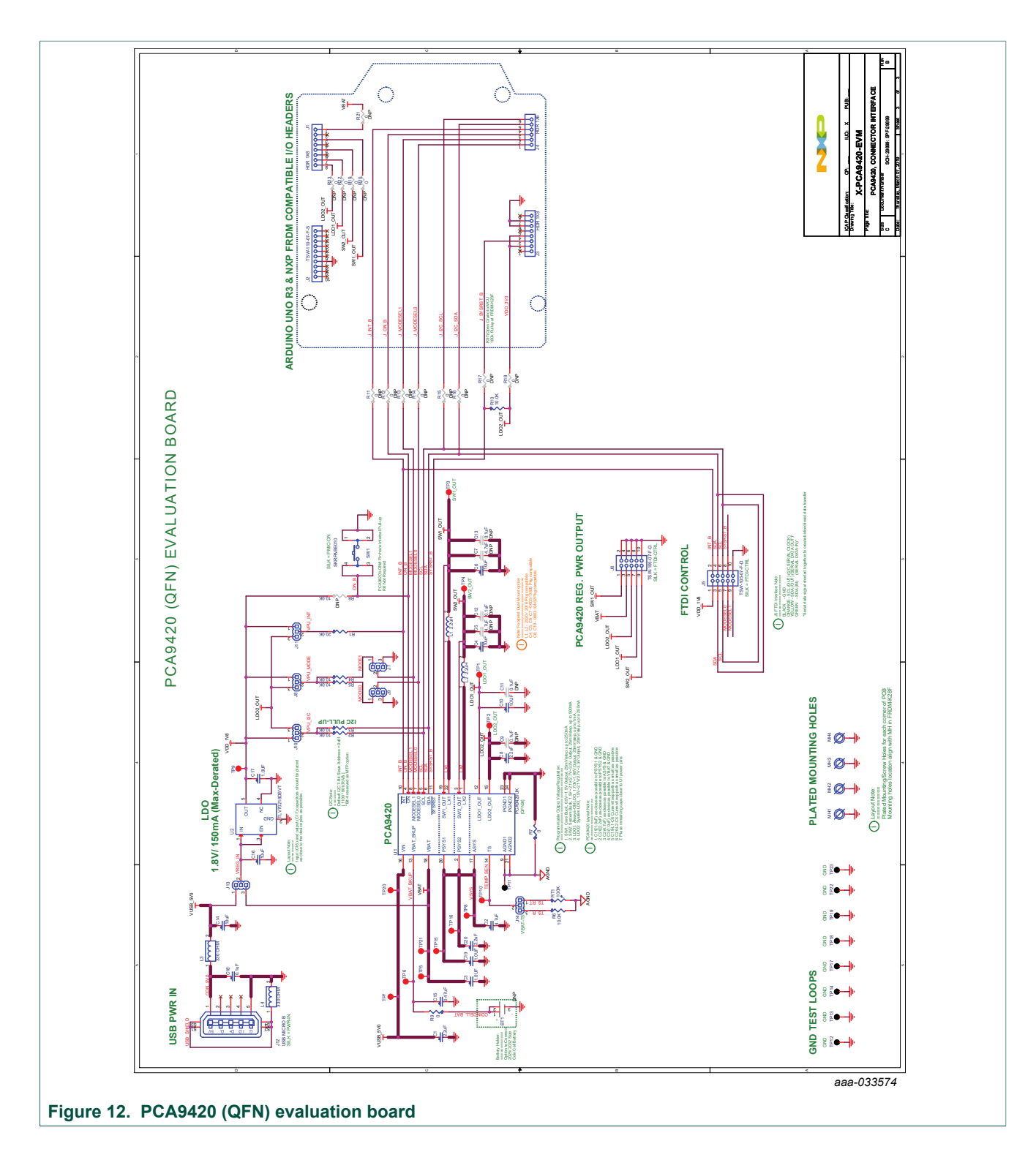

## NXP Semiconductors

# **12 Evaluation Board BOM List**

| Ref                              | Description                                  | Size<br>(inch)  | Manufacture                  | Part Number                                                                                                    | Notes |
|----------------------------------|----------------------------------------------|-----------------|------------------------------|----------------------------------------------------------------------------------------------------|-------|
| C18                              | CAP CER 0.1µF 50V 10% X7R                    | 0402            | MURATA                       | GRM155R71H104KE14D                                                                                              |       |
| C3, C10, C17,<br>C19             | CAP CER 1.0µF 16V 10% X7R                    | 0603            | MURATA                       | GRM188R71C105KE15                                                                                               |       |
| C15                              | CAP CER 0.47µF 16V 10%<br>X7R AEC-Q200       | 0603            | MURATA                       | GCM188R71C474KA55D                                                                                              |       |
| C14, C16                         | CAP CER 10µF 10V 20% X7R                     | 0603            | MURATA                       | GRM188Z71A106MA73                                                                                               |       |
| C4, C6                           | CAP CER 10.0µF 16V 10% X7R                   | 0805            | MURATA                       | GRM21BZ71C106KE15                                                                                               |       |
| C1, C8, C20                      | CAP CER 2.2µF 16V 10% X7R                    | 0603            | MURATA                       | GRM188Z71C225KE43                                                                                               |       |
| C2                               | CAP CER 4.7µF 16V 10% X7R                    | 0603            | MURATA                       | GRM188Z71C475KE21                                                                                               |       |
| L1, L2                           | IND PWR 2.2µH@1MHz 2.5A<br>20%               | 2016            | Samsung Electro<br>Mechanics | CIGT201610EH2R2MNE                                                                                              |       |
| L3, L4                           | IND FER BEAD 330OHM@100MH<br>Z 2.5A 25% SMT  |                 | ток                          | MPZ2012S331AT000                                                                                                |       |
| U1                               | PMIC                                         |                 | NXP                          | PCA9420UK_WLCSP25                                                                                               |       |
| U2                               | IC VREG LDO 1.8V 300mA<br>2-5.5V             | SOT23-5         | TEXAS INSTRUM<br>ENTS        | TLV70218DBVT                                                                                                    |       |
| R1                               | RES MF 20.0K 1/10W 1%                        | 0603            | BOURNS                       | CR0603-FX-2002ELF                                                                                               |       |
| R2-R6                            | RES MF 10.0K 1/10W 1%                        | 0603            | YAGEO<br>AMERICA             | RC0603FR-0710KL                                                                                                 |       |
| R7, R9                           | RES MF ZERO OHM 1/10W AE<br>C-Q200           | 0603            | PANASONIC                    | ERJ-3GEY0R00V                                                                                                   |       |
| RT1                              | RES THERMISTOR NTC 100K@2<br>5 DEGC 100mW 1% | 0402            | MURATA                       | NCP15WF104F03RC                                                                                                 |       |
| SW1                              | SW SPST PB SMT 16V 20MA                      |                 | ALPS ELECTRIC<br>(USA) INC.  | SKRPABE010                                                                                                    |       |
| BT1                              | BATTERY HOLDER SMD                           | CR2025/<br>2032 | Linx<br>Technologies         | BAT-HLD-001                                                                                                    |       |
| TP11-TP14,<br>TP17-TP19          | TEST POINT PC MULTI<br>PURPOSE BLK TH        |                 | KEYSTONE<br>ELECTRONICS      | 5011                                                                                                    |       |
| TP1-TP10,<br>TP15,<br>TP16, TP20 | TEST POINT PC MULTI<br>PURPOSE RED TH        |                 | KEYSTONE<br>ELECTRONICS      | 5010                                                                                                    |       |
| J7-J11, J13,<br>J14              | HDR 1x3 TH 100MIL SP 343H<br>AU 100L         |                 | SAMTEC                       | TSW-103-07-F-S                                                                                                  |       |
| J4, J6                           | HDR 1X6 TH 100MIL SP 338H<br>AU 100L         |                 | SAMTEC                       | TSW-106-07-F-S                                                                                                  |       |
| J5                               | HDR 2X5 TH 100MIL CTR 338H A<br>U 100L       |                 | SAMTEC                       | TSW-105-07-F-D                                                                                                  |       |
|                                  |                                              | A               | 1                            | 1 contraction of the second second second second second second second second second second second second second |       |

UM11216 User manual

### PCA9420 evaluation board user manual

| Ref         | Description                                       | Size<br>(inch) | Manufacture                                  | Part Number       | Notes            |
|-------------|---------------------------------------------------|----------------|----------------------------------------------|-------------------|------------------|
| J2          | HDR 1X10 TH 100MIL CTR 338H<br>AU 100L            |                | SAMTEC                                       | TSW-110-07-F-S    |                  |
| J1, J3      | HDR 1X8 TH 100MIL SP 338H<br>AU 100L              |                | SAMTEC                                       | TSW-108-07-F-S    |                  |
| J12         | CON 5 USB MICRO_<br>B RA SKT SMT 0.65MM SP 102H A | NU             | WURTH ELEKTR<br>ONIK EISOS GM<br>BH & CO. KG | 629105136821      |                  |
| C5, C7      | CAP CER 4.7uF 16V 10% X7R                         | 0603           | MURATA                                       | GRM188Z71C475KE21 | Not<br>Installed |
| C9, C11-C13 | CAP CER 0.1uF 16V 10% X7R                         | 0201           | MURATA                                       | GRM033Z71C104KE14 | Not<br>Installed |
| JP1-JP11    | HDR 1X2 TH 100MIL SP 338H<br>AU 100L              |                | SAMTEC                                       | TSW-102-07-F-S    | Not<br>Installed |
| J15-J18     | HDR 1x3 TH 100MIL SP 343H<br>AU 100L              |                | SAMTEC                                       | TSW-103-07-F-S    | Not<br>Installed |
| R8, R10     | RES MF 10.0K 1/10W 1%                             | 0603           | YAGEO<br>AMERICA                             | RC0603FR-0710KL   | Not<br>Installed |

PCA9420 evaluation board user manual

## **13 Placement**

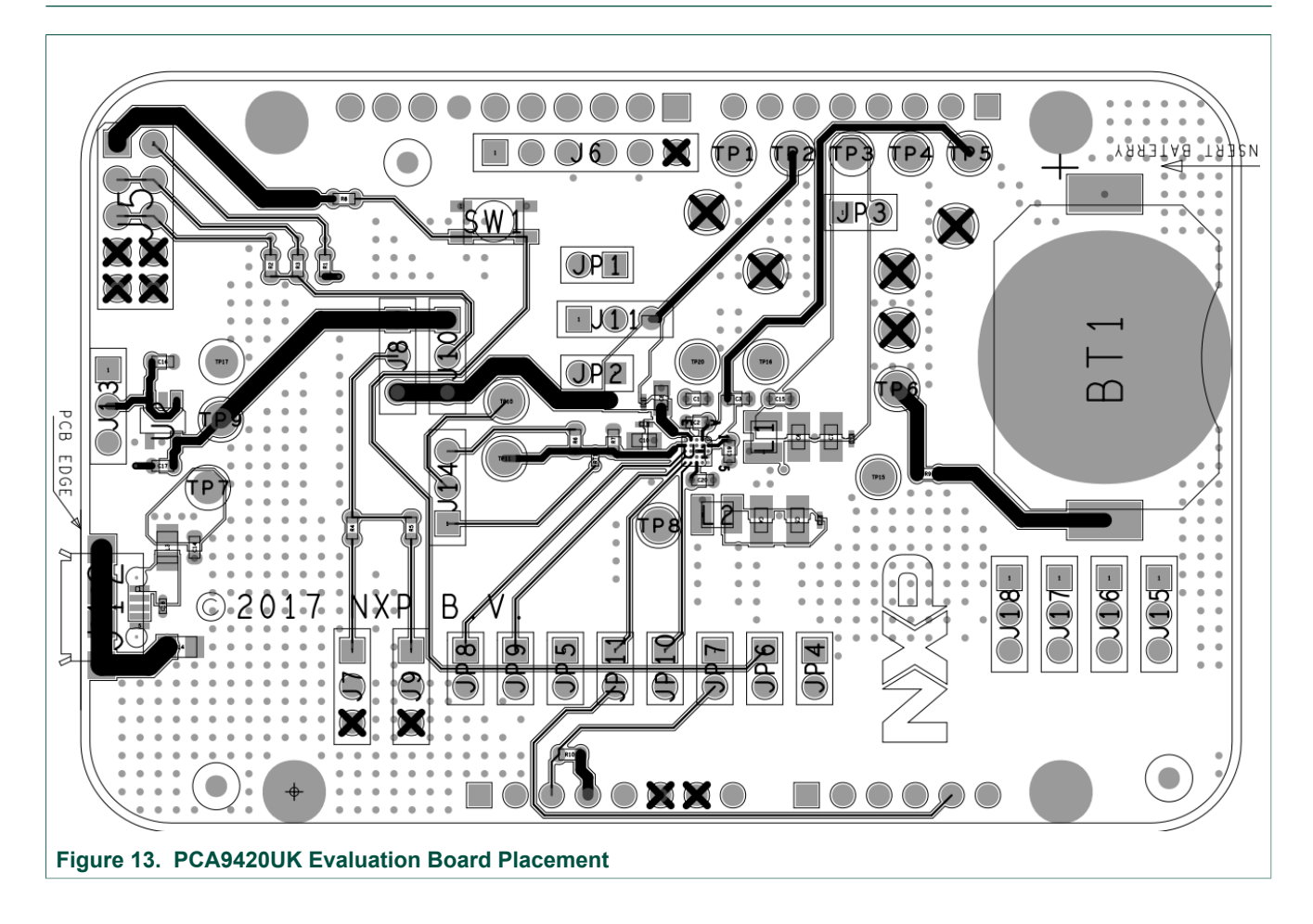

PCA9420 evaluation board user manual

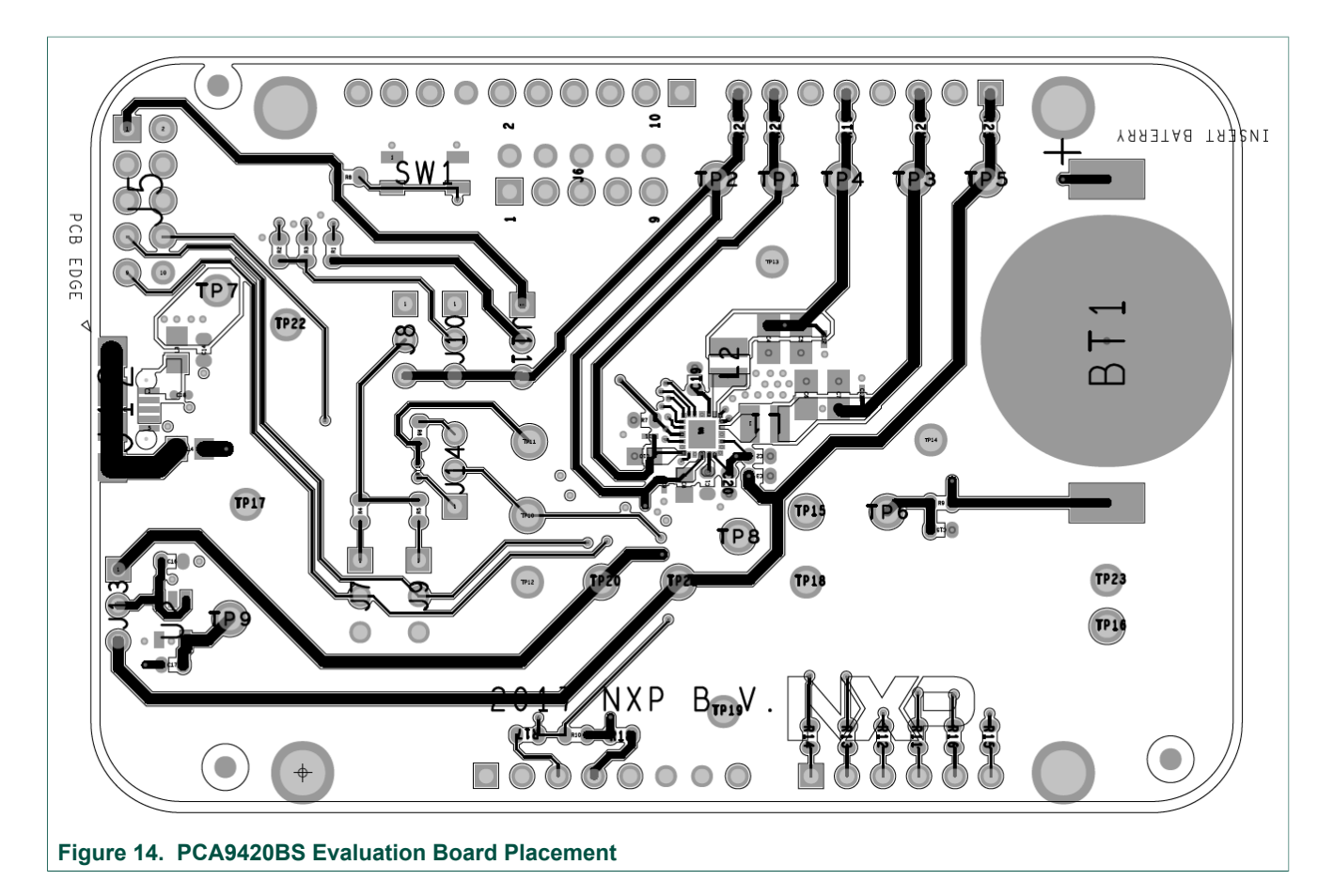

## 14 Layout Guideline

The following guidelines for PCA9420UK are arranged from most critical to least critical priority:

- Place ASYS input capacitor (C2) as close to ASYS and PGND as possible.
- Place VBAT input capacitor (C3) as close to VBAT and PGND as possible. The input capacitor delivers a high di/dt current pulse when the high-side MOSFET turns on. It is essential that parasitic inductance in the power input traces be minimized for high efficiency and reliability
- Minimize the trace length from LX1, LX2's output capacitor PGND1, PGND2 terminal to the input capacitor's GND terminal. This minimizes the area of the current loop when the high-side MOSFET is conducting. Keep all sensitive signals, such as feedback nodes, outside of these current loops with as much isolation as the design allows.
- Minimize the trace impedance from LX1, LX2 to their respective inductor and from each inductor to the output capacitor for LX1 and LX2. This minimizes the area of each current loop and minimizes LX trace resistance and stray capacitance to achieve optimal efficiency. Keep all sensitive signals, such as feedback nodes outside of these current loops and away from the LX switching voltage with as much isolation as the design allows.
- Create a PGND plane on the 2nd layer of the PCB immediately below the power components and bumps carrying high switching currents. This reduces parasitic inductance in the traces carrying high currents and shields signals on inner PCB layers from the switching waveforms on the top layer of the PCB.

© NXP B.V. 2019. All rights reserved

- Connect the feedback terminal (SW1\_OUT, SW2\_OUT) to the local output capacitors for LX1 and LX2. The SW1\_OUT and SW2\_OUT connection to the local output capacitors should be placed as close to the PCA9420UK as possible to minimize the effects of voltage drop in the output trace connected to the load.
- Create a small AGND island for the VIN bypass capacitors. Connect this AGND island to the PCA9420UK PGND plane for LX1 and LX2 between the PGND terminals of the SW1\_OUT, SW2\_OUT output capacitors. This results in the most accurate sensing of the output voltage by the local feedback loop (OUT to AGND).
- Each of the PCA9420UK bumps has approximately the same ability to remove heat from the die. Connect as much metal as possible to each bump to minimize the  $\theta_{JA}$  associated with the PCA9420UK.

#### PCA9420 evaluation board user manual

## **15** Legal information

### 15.1 Definitions

**Draft** — The document is a draft version only. The content is still under internal review and subject to formal approval, which may result in modifications or additions. NXP Semiconductors does not give any representations or warranties as to the accuracy or completeness of information included herein and shall have no liability for the consequences of use of such information.

### **15.2 Disclaimers**

Limited warranty and liability - Information in this document is believed to be accurate and reliable. However, NXP Semiconductors does not give any representations or warranties, expressed or implied, as to the accuracy or completeness of such information and shall have no liability for the consequences of use of such information. NXP Semiconductors takes no responsibility for the content in this document if provided by an information source outside of NXP Semiconductors. In no event shall NXP Semiconductors be liable for any indirect, incidental, punitive, special or consequential damages (including - without limitation - lost profits, lost savings, business interruption, costs related to the removal or replacement of any products or rework charges) whether or not such damages are based on tort (including negligence), warranty, breach of contract or any other legal theory. Notwithstanding any damages that customer might incur for any reason whatsoever, NXP Semiconductors' aggregate and cumulative liability towards customer for the products described herein shall be limited in accordance with the Terms and conditions of commercial sale of NXP Semiconductors.

**Right to make changes** — NXP Semiconductors reserves the right to make changes to information published in this document, including without limitation specifications and product descriptions, at any time and without notice. This document supersedes and replaces all information supplied prior to the publication hereof.

Suitability for use — NXP Semiconductors products are not designed, authorized or warranted to be suitable for use in life support, life-critical or safety-critical systems or equipment, nor in applications where failure or malfunction of an NXP Semiconductors product can reasonably be expected to result in personal injury, death or severe property or environmental damage. NXP Semiconductors and its suppliers accept no liability for inclusion and/or use of NXP Semiconductors products in such equipment or applications and therefore such inclusion and/or use is at the customer's own risk.

**Applications** — Applications that are described herein for any of these products are for illustrative purposes only. NXP Semiconductors makes no representation or warranty that such applications will be suitable for the specified use without further testing or modification. Customers are responsible for the design and operation of their applications and

products using NXP Semiconductors products, and NXP Semiconductors accepts no liability for any assistance with applications or customer product design. It is customer's sole responsibility to determine whether the NXF Semiconductors product is suitable and fit for the customer's applications and products planned, as well as for the planned application and use of customer's third party customer(s). Customers should provide appropriate design and operating safeguards to minimize the risks associated with their applications and products. NXP Semiconductors does not accept any liability related to any default, damage, costs or problem which is based on any weakness or default in the customer's applications or products, or the application or use by customer's third party customer(s). Customer is responsible for doing all necessary testing for the customer's applications and products using NXP Semiconductors products in order to avoid a default of the applications and the products or of the application or use by customer's third party customer(s). NXP does not accept any liability in this respect.

**Export control** — This document as well as the item(s) described herein may be subject to export control regulations. Export might require a prior authorization from competent authorities.

Evaluation products — This product is provided on an "as is" and "with all faults" basis for evaluation purposes only. NXP Semiconductors, its affiliates and their suppliers expressly disclaim all warranties, whether express, implied or statutory, including but not limited to the implied warranties of non-infringement, merchantability and fitness for a particular purpose. The entire risk as to the quality, or arising out of the use or performance, of this product remains with customer. In no event shall NXP Semiconductors. its affiliates or their suppliers be liable to customer for any special, indirect, consequential, punitive or incidental damages (including without limitation damages for loss of business, business interruption, loss of use, loss of data or information, and the like) arising out the use of or inability to use the product, whether or not based on tort (including negligence), strict liability, breach of contract, breach of warranty or any other theory, even if advised of the possibility of such damages. Notwithstanding any damages that customer might incur for any reason whatsoever (including without limitation, all damages referenced above and all direct or general damages), the entire liability of NXP Semiconductors, its affiliates and their suppliers and customer's exclusive remedy for all of the foregoing shall be limited to actual damages incurred by customer based on reasonable reliance up to the greater of the amount actually paid by customer for the product or five dollars (US\$5.00). The foregoing limitations, exclusions and disclaimers shall apply to the maximum extent permitted by applicable law, even if any remedy fails of its essential purpose.

**Translations** — A non-English (translated) version of a document is for reference only. The English version shall prevail in case of any discrepancy between the translated and English versions.

### 15.3 Trademarks

Notice: All referenced brands, product names, service names and trademarks are the property of their respective owners.

### PCA9420 evaluation board user manual

## Tables

| Tab. 1. | Board description7             |
|---------|--------------------------------|
| Tab. 2. | Jumper and switch definitions9 |

## **Figures**

| Fig. 1. | PCA9420                    | UK Eva | aluation Bo | oard      |     | 3 |
|---------|----------------------------|--------|-------------|-----------|-----|---|
| Fig. 2. | PCA9420BS Evaluation Board |        |             |           |     |   |
| Fig. 3. | PCA9420                    | UK Boa | ard descrij | ption     |     | 6 |
| Fig. 4. | PCA9420                    | BS Boa | ard descrip | otion     |     | 6 |
| Fig. 5. | Jumper                     | and    | switch      | locations | for |   |
|         | PCA9420                    | UK     |             |           |     | 8 |
| Fig. 6. | Jumper                     | and    | switch      | locations | for |   |
|         | PCA9420                    | BS     |             |           |     | 9 |
|         |                            |        |             |           |     |   |

Tab. 3. Bill of Materials (BOM) ......17

| Fig. 7.  | PCA9420UK connection                 | 10 |
|----------|--------------------------------------|----|
| Fig. 8.  | GUI Installation                     | 11 |
| Fig. 9.  | GUI overview                         | 12 |
| Fig. 10. | GUI summary                          | 13 |
| Fig. 11. | PCA9420 (WLCSP) evaluation board     | 15 |
| Fig. 12. | PCA9420 (QFN) evaluation board       | 16 |
| Fig. 13. | PCA9420UK Evaluation Board Placement | 19 |
| Fig. 14. | PCA9420BS Evaluation Board Placement | 20 |
|          |                                      |    |

### **NXP Semiconductors**

# **UM11216**

#### PCA9420 evaluation board user manual

### Contents

| 1   | PCA9420UK (WLCSP) and PCA9420BS   |    |
|-----|-----------------------------------|----|
|     | (QFN) Evaluation Board            | 3  |
| 2   | Kit contents/packing list         | 4  |
| 3   | Required equipment                | 4  |
| 4   | Device description                | 4  |
| 5   | Key features                      | 5  |
| 6   | Board description                 | 5  |
| 7   | Jumper and switch definitions     | 8  |
| 8   | Evaluation Board Connections      | 10 |
| 8.1 | Connections                       | 11 |
| 9   | PCA9420 GUI Software Installation | 11 |
| 9.1 | GUI panels                        | 12 |
| 10  | The GUI Quick Guide               | 13 |
| 11  | Evaluation Board Schematic        | 15 |
| 12  | Evaluation Board BOM List         | 17 |
| 13  | Placement                         | 19 |
| 14  | Layout Guideline                  | 20 |
| 15  | Legal information                 | 22 |

Please be aware that important notices concerning this document and the product(s) described herein, have been included in section 'Legal information'.

© NXP B.V. 2019.

All rights reserved.

For more information, please visit: http://www.nxp.com For sales office addresses, please send an email to: salesaddresses@nxp.com

Date of release: 16 October 2019 Document identifier: UM11216

# **X-ON Electronics**

Largest Supplier of Electrical and Electronic Components

Click to view similar products for Power Management IC Development Tools category:

Click to view products by NXP manufacturer:

Other Similar products are found below :

EVB-EP5348UI DA9063-EVAL BQ24155EVM BQ25010EVM REG710EVM-5 TPS54980EVM-022 TPS65010EVM-230 BQ24120EVM-001 BQ24212EVM-678 BQ3050EVM-001 ISL9520EVAL1Z UCC3809EVM LM3691TL-1.2EV/NOPB SOT23-3EV-VREG SOT89-3EV-VREG TPS2458EVM TPS54229EEVM-056 TPS54329EEVM-056 MAX8556EVKIT MAX20012EVKIT# MAX15005AEVKIT+ S6SBP203A8FVA1001 TPS652510EVM STEVAL-ISA047V1 ISL8502AEVAL1Z ISL8009AEVAL1Z TPS76901EVM-127 FRDM-HB2001-EVM BM6208FS-EVK-001 LM5115EVAL LP5900TL-2.5EV DRI0043 7E.12.8.230.0002 NCP10671B05GEVB MAX20073EVKIT# EVB-EN6337QA AP3125AEV1 NIV6350MT2GEVB XMCA1 RD33771-48VEVM EVKT-MPM3695-10-A DEM0200W12VDCLLC SAMPLEBOXILD8150TOB01 MAX18066EVKIT# AP61100Z6-EVM AP62300WU-EVM TPS7H5007EVM TPS7H5008EVM TPS7H5005EVM LM5157EVM-SEPIC